# <u>Advanced NW ボードエ</u>

# シャットダウン対象 SSH 認証設定変更手順

2021年11月1日

UPS ソリューションズ株式会社

|     |                                                |    |     |     |         | Security A |
|-----|------------------------------------------------|----|-----|-----|---------|------------|
| 文書名 | Advanced NW ボード I<br>シャットダウン対象<br>SSH 認証設定変更手順 | 版数 | 1.0 | 作成者 | UPSS大八木 |            |

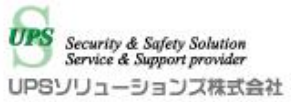

#### ●変更履歴

| 版数  | 日付        | 変更内容 |
|-----|-----------|------|
| 1.0 | 2021/11/1 | 新規作成 |
|     |           |      |
|     |           |      |
|     |           |      |

| Advanced NW ボードI文書名シャットダウン対象版数1.0作成者UPSS 大八SSH 認証設定変更手順 | 文書名 |
|---------------------------------------------------------|-----|
|---------------------------------------------------------|-----|

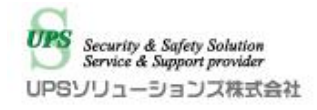

## 1. ログイン

Web ブラウザより該当 UPS の IP アドレスを入力下さい。 以下画面が表示されましたら、ユーザ名・パスワードを入力頂き ログイン下さい。

| Advanced NW board II     |
|--------------------------|
| ユーザ名:<br>パスワ <i>ー</i> ド: |
| ログイン<br>暗号化ログインへ         |
|                          |

| 文書名 | Advanced NW ボード II<br>シャットダウン対象<br>SSH 認証設定変更手順 | 版数 | 1.0 | 作成者 | UPSS大八木 | Security & Support Provider<br>Service & Support provider<br>UPSソリューションス株式会社 |
|-----|-------------------------------------------------|----|-----|-----|---------|------------------------------------------------------------------------------|
|-----|-------------------------------------------------|----|-----|-----|---------|------------------------------------------------------------------------------|

G

## 2. スクリプト設定

### 2.1. 設定画面の表示

アクセス後、画面左のメニューバーより、以下「スクリプト設定」をクリック下さい。

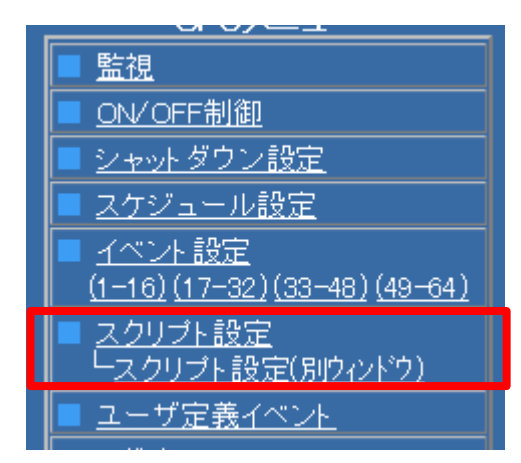

| 文書名 シャットダウン対象 版数 1.0 作成者 UPSS 大八木   SSH 認証設定変更手順 版数 1.0 作成者 UPSS 大八木 UPSS | UPSS大八木 UPSソリューションズ株式会社 |
|---------------------------------------------------------------------------|-------------------------|
|---------------------------------------------------------------------------|-------------------------|

9

### 2.2. シャットダウン対象機器 ユーザ名/パスワード変更

スクリプト設定画面が表示されましたら、

対象スクリプトの以下「user1」(ユーザ名)、「pass1」(パスワード)を変更して下さい。

※この段階では、設定の変更が反映されておりません。

| - 「字 电ン ヤツ           |                                       |  |  |
|----------------------|---------------------------------------|--|--|
| IPアドレス               | 0.0.0.0                               |  |  |
| アドレステスト              | IPアドレステスト                             |  |  |
| コメント                 |                                       |  |  |
| user1                | admin                                 |  |  |
| pass1                | •••••                                 |  |  |
| user2                |                                       |  |  |
| pass2                | •••••                                 |  |  |
| コマント・ライン<br>オブシューン指定 |                                       |  |  |
|                      | スクリプト 制御                              |  |  |
| 実行遅3<br>(0~655       | 延時間 0秒                                |  |  |
| リトライ[<br>(0~10[      |                                       |  |  |
| リトライ1<br>(0~655      | 後の待機時間<br>35秒) 0秒                     |  |  |
| スクリブ                 | ▶単独実行 📃                               |  |  |
| スクリプト 編集 編集方式へ       |                                       |  |  |
| Linux#(telnet) 🗸 🗸   |                                       |  |  |
|                      | · · · · · · · · · · · · · · · · · · · |  |  |
|                      | 初期化                                   |  |  |

変更後、画面下部の「設定」をクリックすると設定が反映されます。 ※設定反映後、「pass2」の文字マスクは無記入の場合でも表示されます。

|               | 編集方式へ      |
|---------------|------------|
| Windows (Feli | Safe-LK) 🗸 |
|               | テスト        |
|               | 初期化        |
|               |            |
| 設定            | 取り消し       |
|               |            |

| 文書名 | Advanced NW ボード I<br>シャットダウン対象<br>SSH 認証設定変更手順 |
|-----|------------------------------------------------|
|-----|------------------------------------------------|

1.0

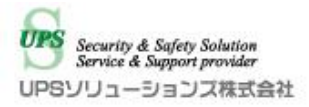

## 2.3. **スクリプトテスト**

ユーザ名/パスワードの設定変更反映後は、必ず対象スクリプトをテスト実行し、 動作をご確認ください。 対象スクリプトの以下「テスト」をクリックすることで、テスト実行可能です。

※シャットダウンスクリプトの場合、

テスト実行すると実際にシャットダウンが開始されますので、ご注意下さい。

| ▶ 「〒电ンヤツГ          |                 |  |  |  |  |
|--------------------|-----------------|--|--|--|--|
| IPアドレス             | 0.0.0.0         |  |  |  |  |
| アドレステスト            | IPアドレステスト       |  |  |  |  |
| コメント               |                 |  |  |  |  |
| user1              | admin           |  |  |  |  |
| pass1              | •••••           |  |  |  |  |
| user2              |                 |  |  |  |  |
| pass2              | •••••           |  |  |  |  |
| コマンドライン<br>オブション指定 |                 |  |  |  |  |
| <br>  スクリプト 制御     |                 |  |  |  |  |
| 実行遅3<br>(0~655     | 延時間<br>35秒) 0秒  |  |  |  |  |
| リトライ[<br>(0~100    |                 |  |  |  |  |
| リトライ1<br>(0~655    | シン<br>後の待機時間 0秒 |  |  |  |  |
|                    |                 |  |  |  |  |
|                    |                 |  |  |  |  |
|                    | スクリプト編集         |  |  |  |  |
| Linux XA(tol       | 福集万式へ           |  |  |  |  |
| Linux7t%(teinet)   |                 |  |  |  |  |
|                    | テスト             |  |  |  |  |
|                    | 初期化             |  |  |  |  |